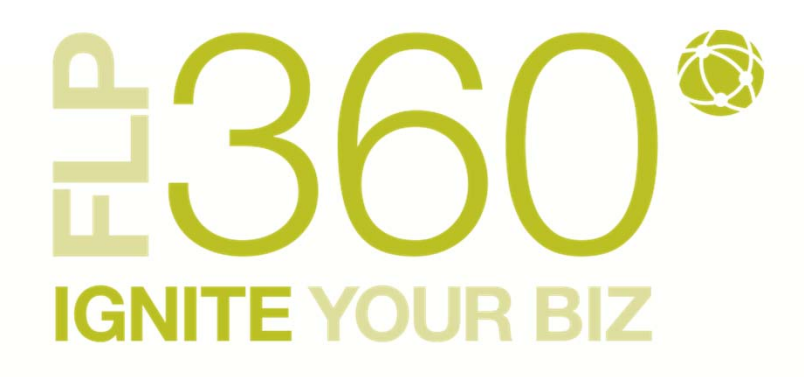

# HOW TO SIGN-UP FOR AN FLP360 ACCOUNT

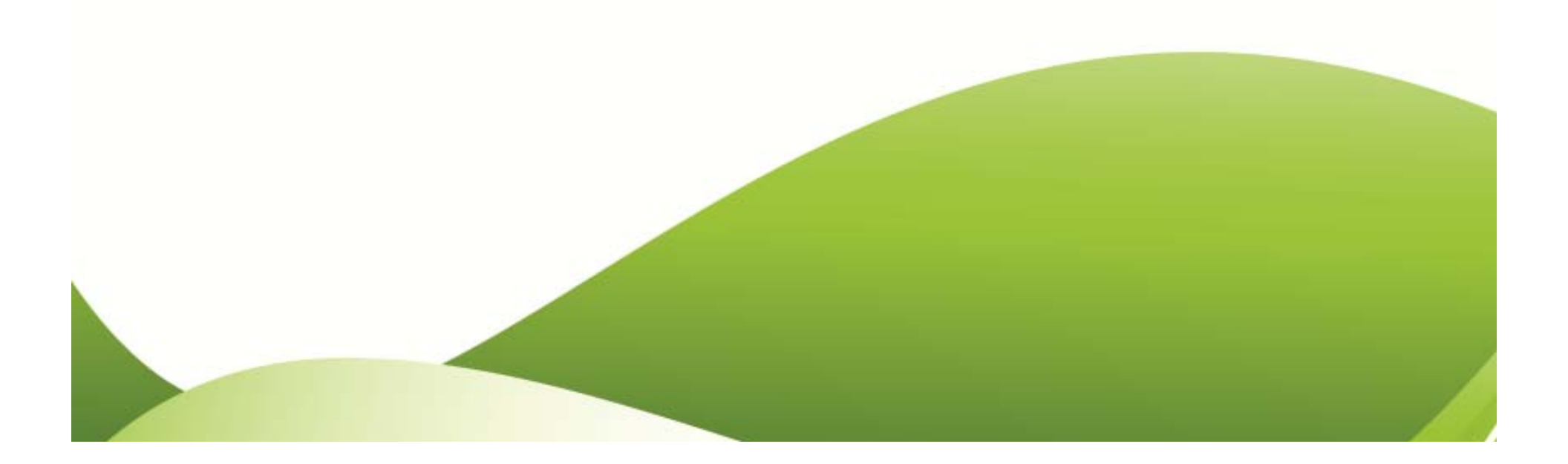

# **H**360 IGNITE YOUR BIZ

## HOW TO SIGN-UP

STEP ONE

Login via ForeverLiving.com:

- Go to foreverliving.com and select your home country from the country dropdown menu.
- Click on "Distributor Login" to login to your Distributor Site

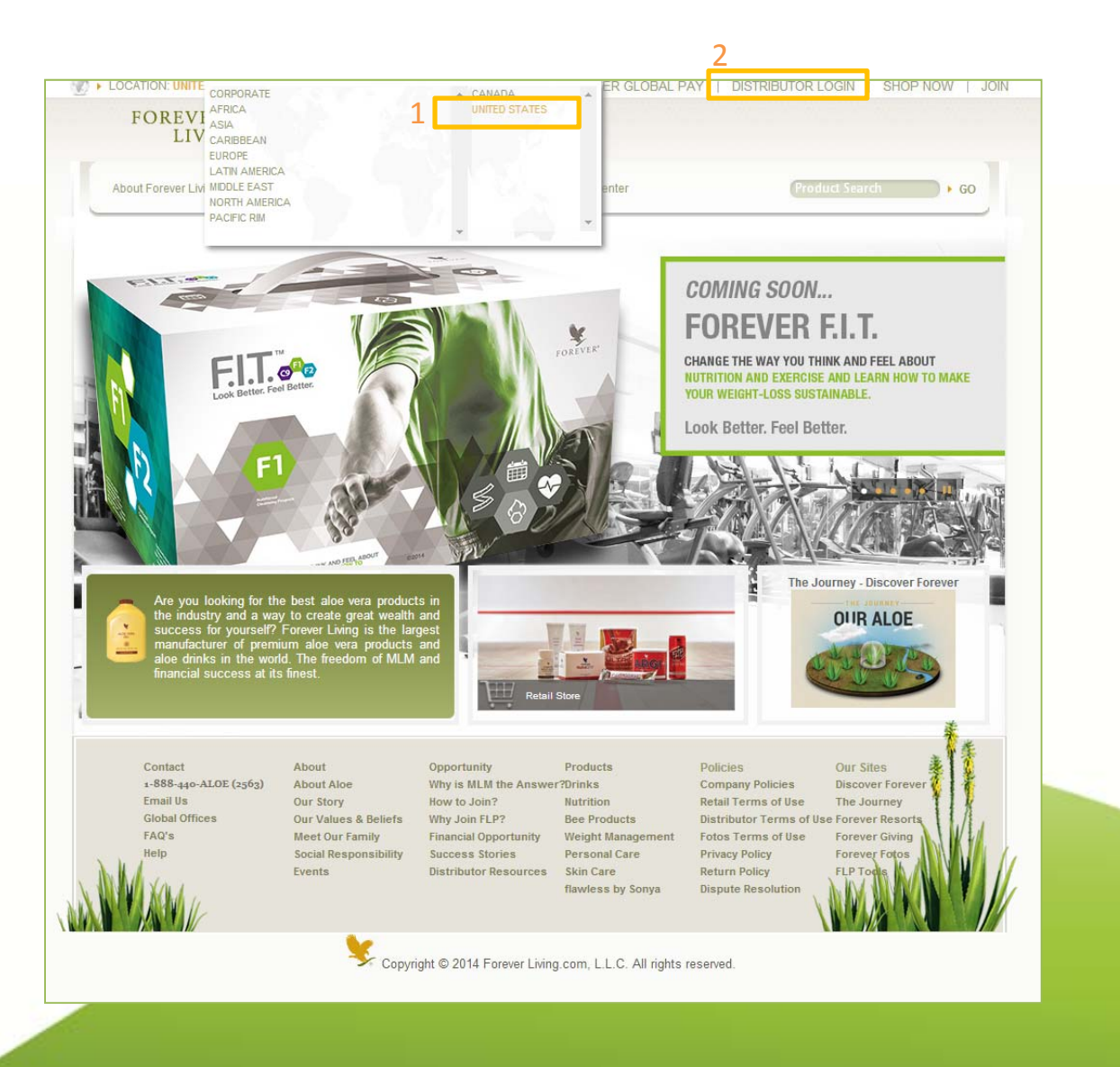

# **H**360 IGNITE YOUR BIZ

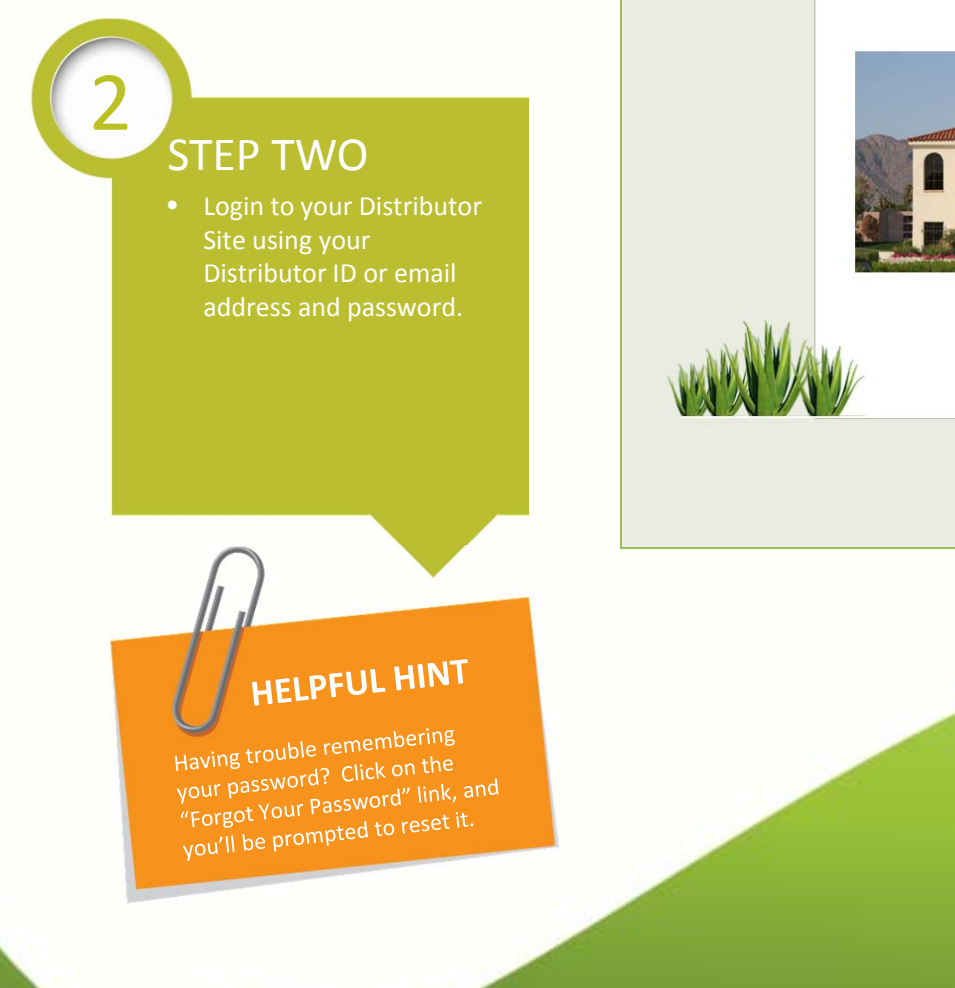

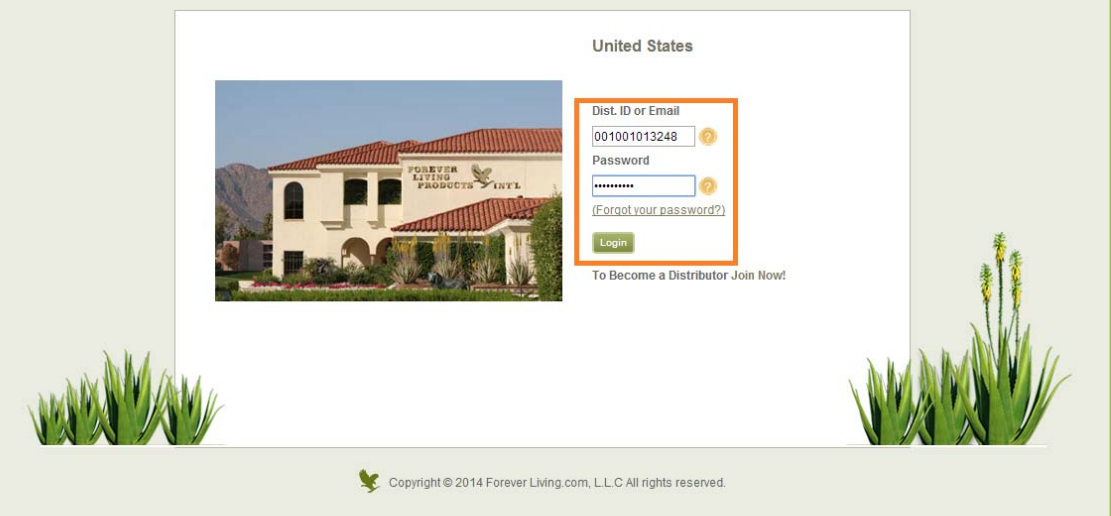

# IGNITE YOUR BIZ

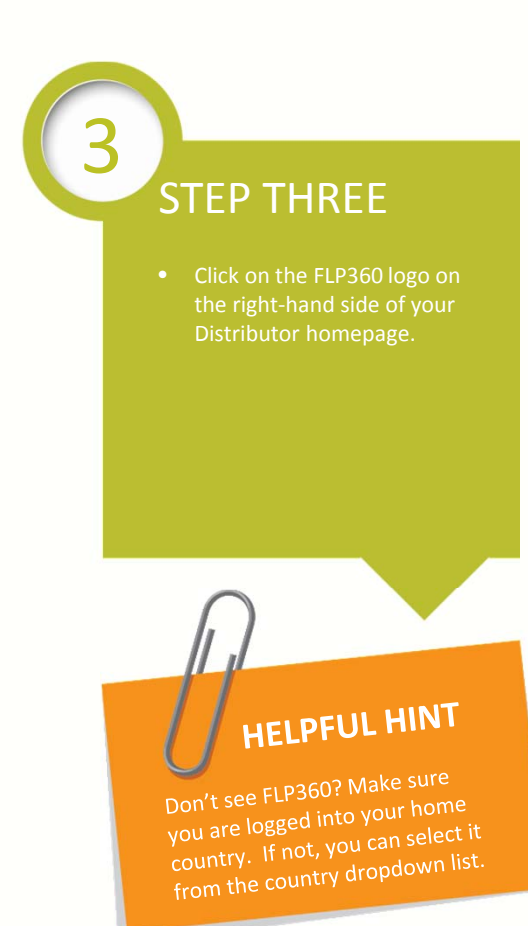

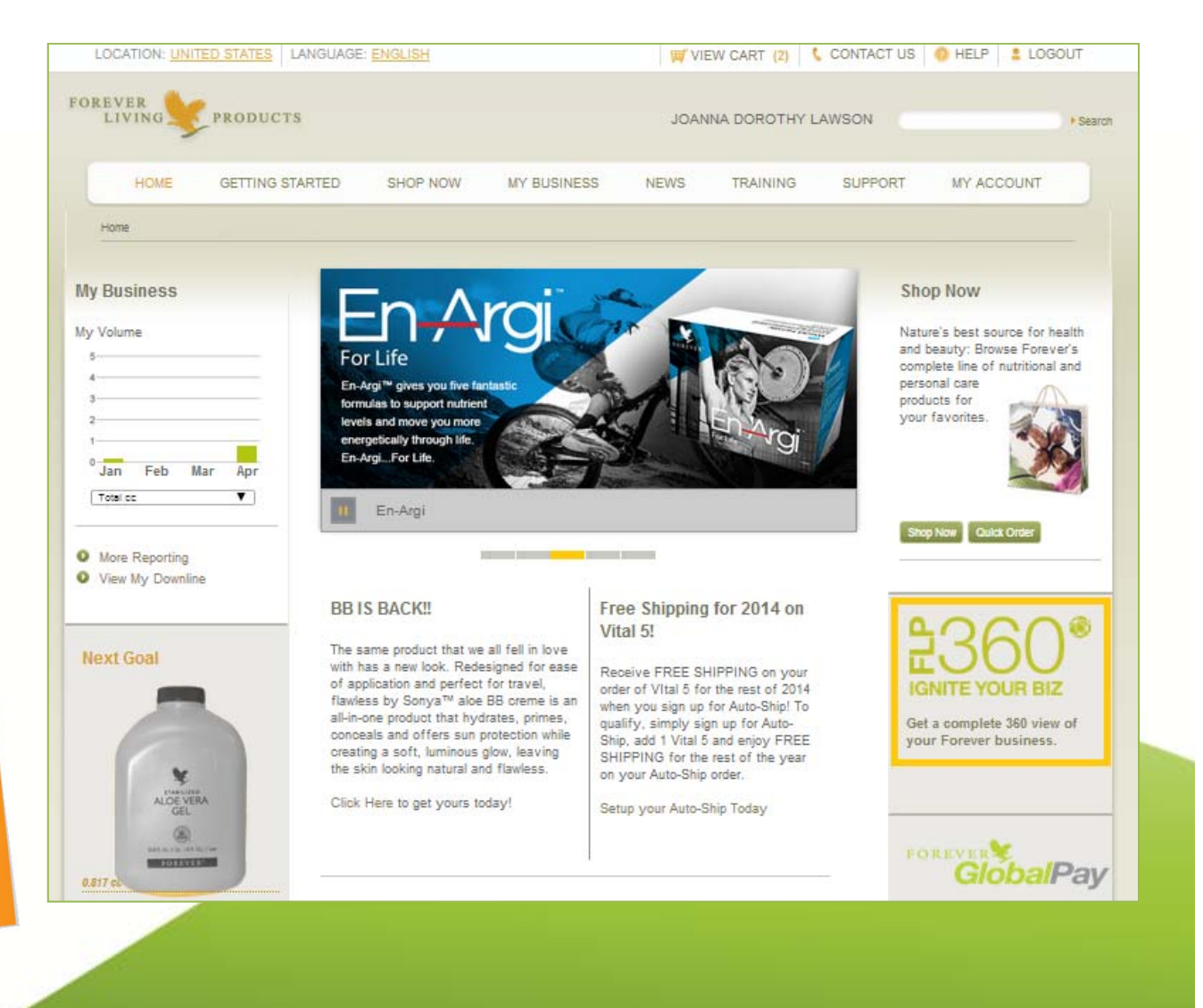

# BIGNITE YOUR BIZ

## HOW TO SIGN-UP

# STEP FOUR

- You will be redirected to the FLP360 enrollment page.
- Choose to either "Pay Monthly" or "Pay Yearly"

# FOREVER

### The Perfect Way to Manage Your Forever Business

Forever's Most Powerful Business Development and Marketing Tool Get a complete 360 view of your Forever business with real-time reporting, visual dashboards powered by Salesforce, robust CRM tools, Google Apps, and premium flp com customizable websites.

NROLL TODAY

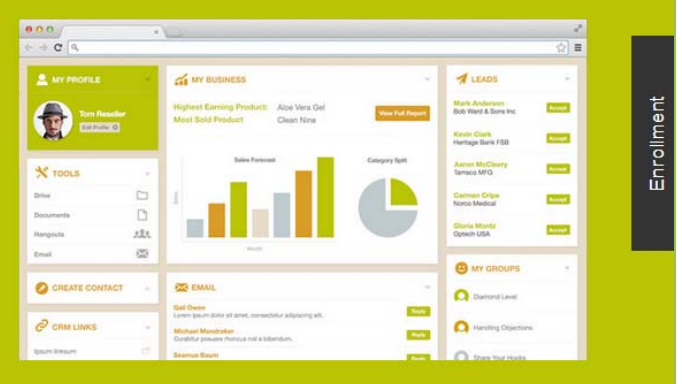

### Choose your subscription plan

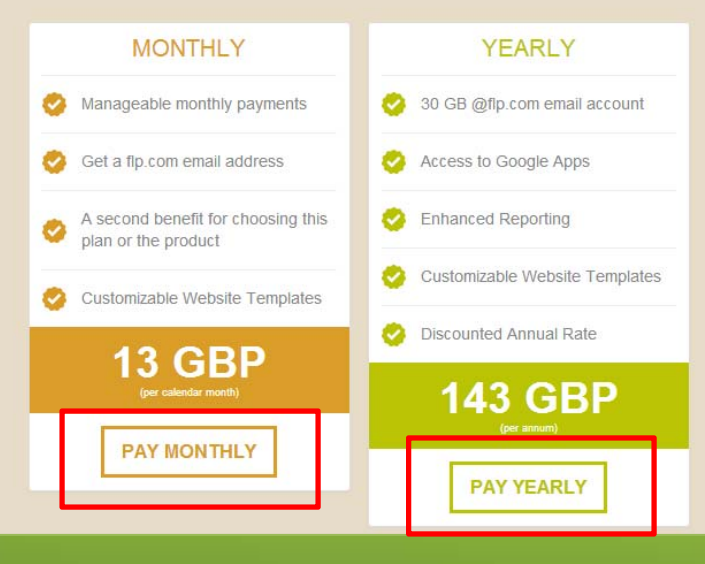

# L360 IGNITE YOUR BIZ

5

### HOW TO SIGN-UP

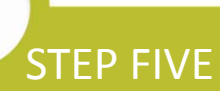

- You will see the Enrollment Slider open on the right-hand side of your screen.
- Enter your Personal Details and Payment Information.
- Select a unique @flp.com username and password – this will be the username and password you use to login to your FLP360 account through Google.
- Click "Submit Payment

# HELPFUL HINT

Having trouble setting your password? Be sure it's at least 8 characters long and includes one lowercase letter, one uppercase, one number and one special character (! @ #\$% ^ & \* ? . ,"())

| tion plan Example Password Format:<br>Example Password Format:<br>EVALUATION EXAMPLE AND AND AND AND AND AND AND AND AND AND                                                                                                    | Plan PAY YEARLY mail address mej@flp.com |  |  |
|----------------------------------------------------------------------------------------------------|------------------------------------------|--|--|
| Image: Control of the second of the second of the secon | PAY YEARLY                               |  |  |
| tion plan Example Password Format:<br>FLP360rocks!                                                                                                    | mail address<br>mej@flp.com              |  |  |
| tion plan Example Password Format:<br>FLP360rocks!                                                                                                    | mail address<br>mej@flp.com              |  |  |
| tion plan Example Password Format:<br>FLP360rocks!                                                                                                    | imail address<br>ime]@flp.com            |  |  |
| tion plan<br>Example Password Format:<br>FLP360rocks!                                                                                                    | mail address<br>me]@flp.com              |  |  |
| tion plan<br>Example Password Format:<br>FLP360rocks!                                                                                                    | mail address<br>mej@flp.com              |  |  |
| tion plan Example Password Format:<br>FLP360rocks!                                                                                                    | me]@flp.com                              |  |  |
| tion plan Example Password Format:<br>FLP360rocks!                                                                                                    |                                          |  |  |
| tion plan Example Password Format:<br>FLP360rocks!                                                                                                    |                                          |  |  |
| tion plan Example Password Format: Confirm password (password requirements) (password requirements)                                                                                                    |                                          |  |  |
| FLP360rocks!                                                                                                    |                                          |  |  |
|                                                                                                    |                                          |  |  |
| I agree to the terms of ser                                                                                                    | I agree to the terms of services.        |  |  |
| YEARLY                                                                                                    |                                          |  |  |
| B @fp.com email account Payment Informati                                                                                                    | on                                       |  |  |
| ess to Google Apps Cardholder Name                                                                                                    |                                          |  |  |
| Please enter as printed on the ca                                                                                                    | Please enter as printed on the card      |  |  |
| anced Reporting                                                                                                    |                                          |  |  |
| omizable Website Templates                                                                                                    |                                          |  |  |
|                                                                                                    | CCV number                               |  |  |
| ounted Annual Rate Expiration Month E                                                                                                    | Expiration Year                          |  |  |
| 01 🔻                                                                                                    | 2014                                     |  |  |
| 220 USD<br>(rer annum)                                                                                                    |                                          |  |  |
| PAY YEARLY                                                                                                    |                                          |  |  |

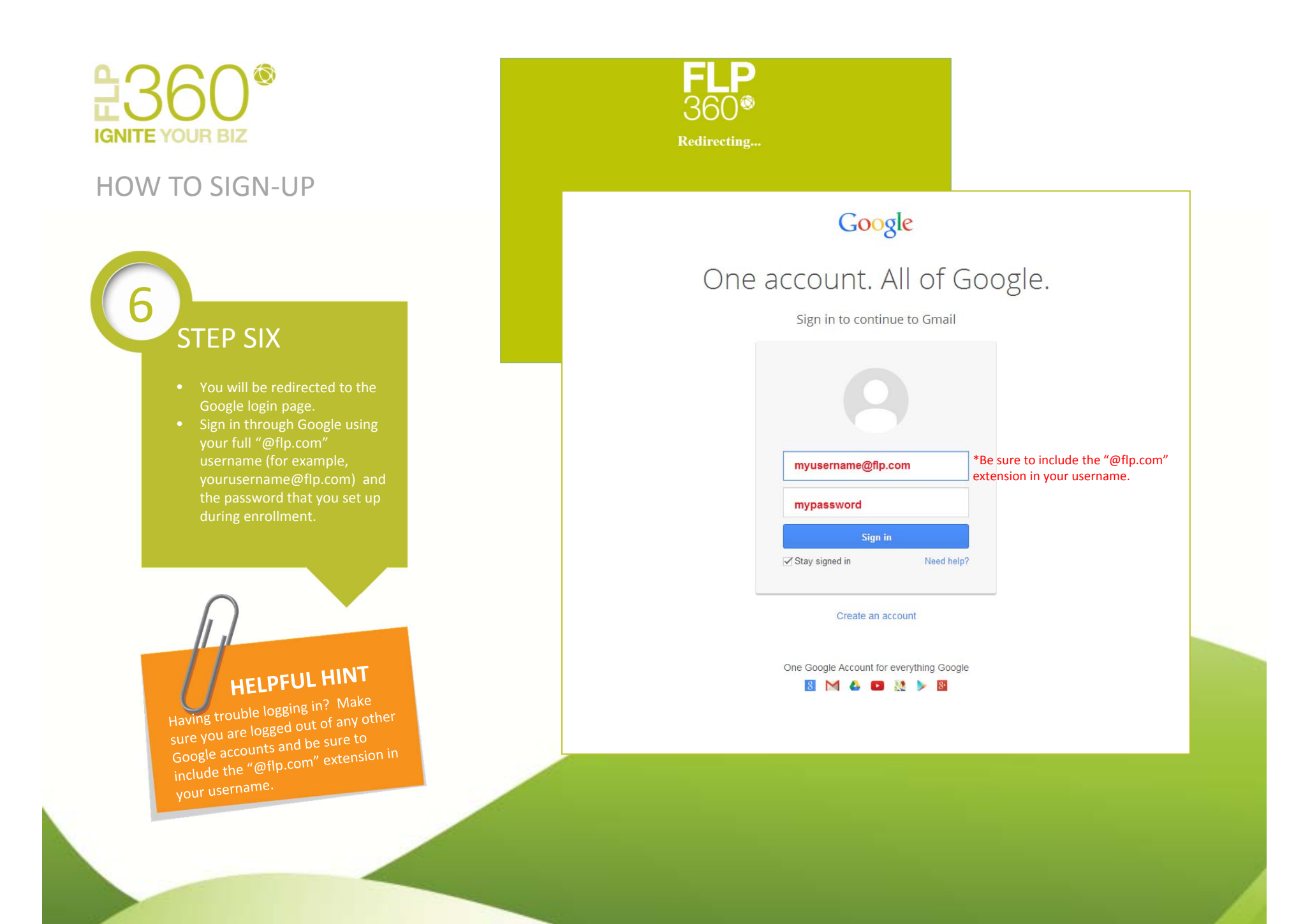

# **L**360 IGNITE YOUR BIZ

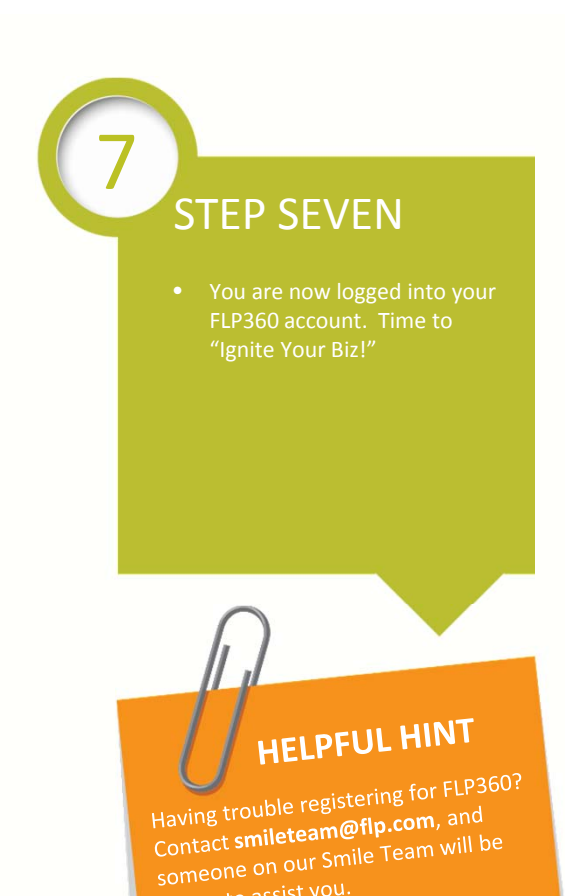

| OREVER                               |                     | FLP360 Home Chatter - CRM -                                                                                                    | Reports Dashboards •                                              | Downline Map  | Dreambook My Websites                          | s Help Ö           |  |
|--------------------------------------|---------------------|----------------------------------------------------------------------------------------------------|-------------------------------------------------------------------|---------------|------------------------------------------------|--------------------|--|
| FLP<br>360®                          | 9                   |                                                                                                    |                                                                   |               | IG<br>Y                                        | NITE<br>OUR<br>BIZ |  |
| MY PROFILE                           | •                   | MY BUSINESS                                                                                                    |                                                                   |               | 🛃 LEADS                                        |                    |  |
| JOANNA D<br>LAW SON<br>Assistant Sup | NOROTHY<br>vervisor | My Volume Last 6 Months Fin                                                                                                    | rst Generation Downline Distr                                     | ibutors       | Ben & Joyce Swartz<br>benjswart@aol.com (Warm) | View               |  |
| 001-001-013                          | 3-248               | 02-                                                                                                    | Existing 1st 90 Days                                              |               | 📢 QUICK LEAD                                   |                    |  |
| O UPCOMING EVENTS                    |                     | Nov Dec Jan Peb Mar Apr<br>Previous Year 📒 Current Year                                                                                                    | 1st SOD ays Existing                                              | ]             | Quickly add a new Lead usir<br>selow.          | ng the form        |  |
| No upcoming events                   |                     | View Report                                                                                                    | V                                                                 | /iew Report   | First Name                                     |                    |  |
| O UPCOMING TASKS                     |                     |                                                                                                    | View More                                                         | e Reports     | Last Name<br>Email                             |                    |  |
| No upcoming tasks                    |                     | EMAIL                                                                                                    |                                                                   |               | Phone                                          |                    |  |
| X TOOLS                              | ÷                   | Smile Team<br>BECKY SAMPSON also commented on a post of<br>in Northern Ireland, which is considered the UK. I<br>commissions                                                    | on the group Corporate Trainin<br>s this going to mean that all m | ng:llive<br>N |                                                | Add                |  |
| Email                                | $\boxtimes$         | Received: 5/8/2014 2:45 PM                                                                                                    |                                                                   | View          | B MY GROUPS                                    |                    |  |
| Drive                                |                     | Smile Team                                                                                                    |                                                                   |               |                                                | 1-013-248)         |  |
| Documents                            |                     | TOM RILEY also commented on a post on the group Corporate Training : As long as<br>your ID starts will 44 that's the UK:) On 8 May 2014 22:31:44 Smille Team wrote: TOM         |                                                                   |               | Corporate Training                             |                    |  |
| Hangouts                             | 222                 |                                                                                                    |                                                                   | View          |                                                |                    |  |
| CRM                                  | ÷                   | Smile Team<br>Weekly FLP360 Digest for My Downline (001-00<br>Downline (001-001-013-248) (Private) April 27, 2                                                                  | 1-013-248) : Weekly Digest for<br>014 — May 4, 2014 JOANNA E      | My<br>DOROTHY | Billing Help                                   | 2                  |  |
| Create Lead                          | ie#                 | <br>Received: 5/4/2014 12:15 AM                                                                                                    |                                                                   | View          | Login and Password Help                        | 2                  |  |
| 2 Create Event                       | 2                   |                                                                                                    |                                                                   |               | Google Apps Help                               | 6                  |  |
| 🥙 Create Task                        | 122                 | Smile Team<br>Jayne Leach also commented on a post on DIANA PAGE's profile : Hi Joanna - good to<br>hear form you - the Rally is beyond amazing do you know how I make my chats |                                                                   |               | Chatter Help                                   | 12                 |  |
| View Calendar                        | 12                  | Received: 4/30/2014 3:04 PM                                                                                                    |                                                                   | View          | Other Help                                     | 12                 |  |
| 🦉 View Tasks                         | 22                  | OMAR ALANIZ                                                                                                    |                                                                   |               |                                                |                    |  |

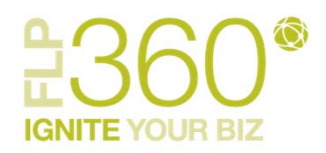

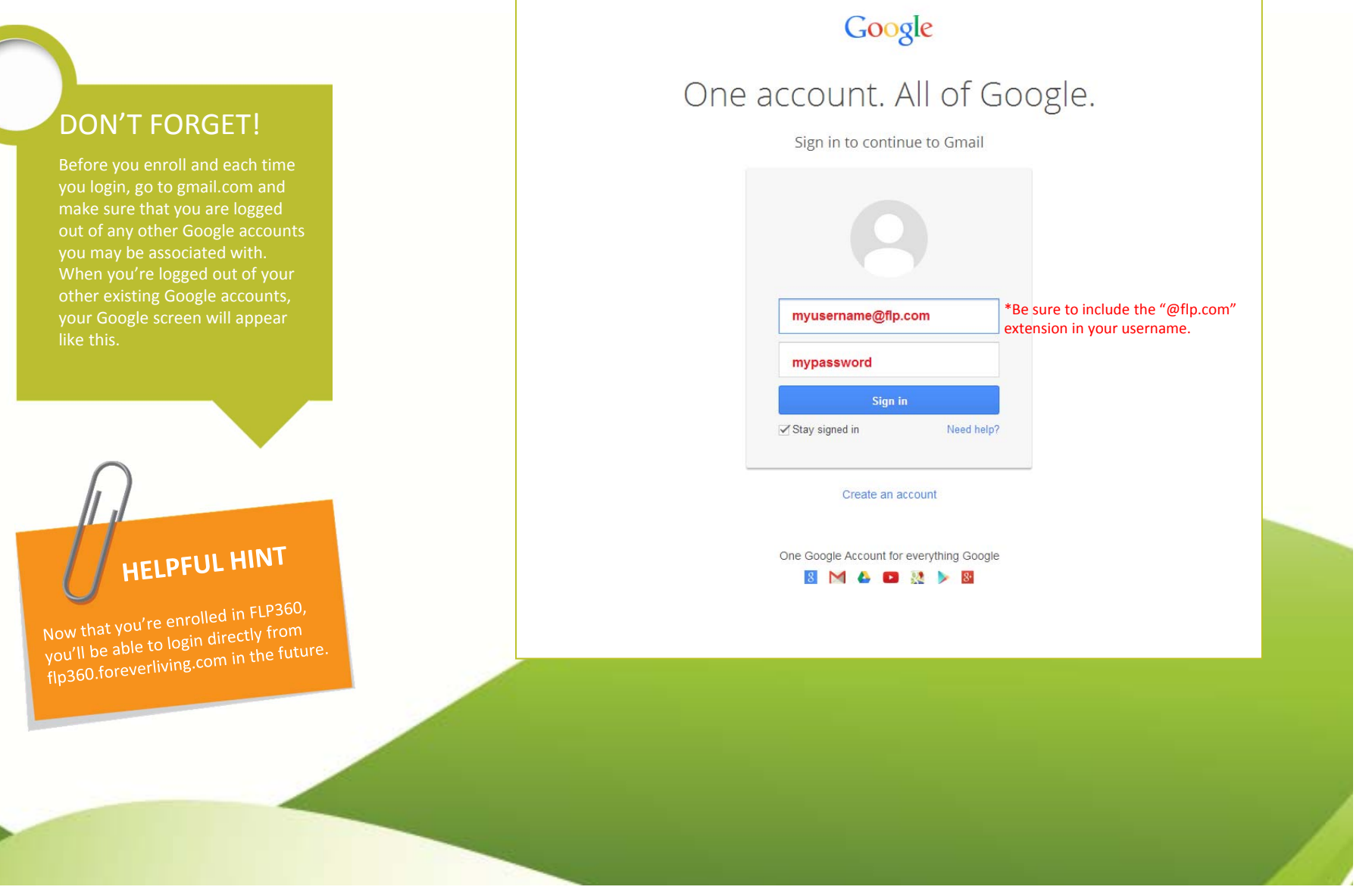

# **H**360 IGNITE YOUR BIZ

### HOW TO SIGN-UP

# NEED MORE INFO?

You can find answers to the most commonly asked questions at DiscoverForever.com 's FLP360 page or the Help page within FLP360. Still can't find what you're looking for? Email us to comileteam@flp.com.

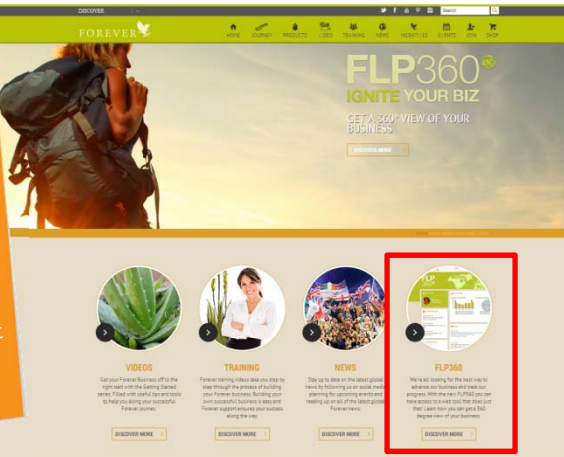

### **Frequently Asked Questions**

Who is this tool available to?

| FLP360 is availab<br>board! See if your                      | le in 45 countries. Howe<br>country is listed below!    | ver, we are working tow                             | ards getting everyone on |  |  |
|--------------------------------------------------------------|---------------------------------------------------------|-----------------------------------------------------|--------------------------|--|--|
| Algeria                                                      | Austria                                                 | Azerhalian                                          | Relaium                  |  |  |
| Canada                                                       | Cyprus                                                  | Czech Republic                                      | Denmark                  |  |  |
| Estonia                                                      | Finland                                                 | France                                              | Germany                  |  |  |
| Great Britain                                                | Greece                                                  | Hundary                                             | Iceland                  |  |  |
| Irac                                                         | Israel                                                  | Italy                                               | Kazakastan               |  |  |
| Kyrovstan                                                    | Latvia                                                  | Lithuania                                           | Luxembourg               |  |  |
| Macedonia                                                    | Madagascar                                              | Malta                                               | Mauritius                |  |  |
| Moldova                                                      | Morocco                                                 | Netherlands                                         | Northern Ireland         |  |  |
| Norway Poland                                                |                                                         | Portugal                                            | Republic of Ireland      |  |  |
| Romania Slovak Republic                                      |                                                         | Spain                                               | Sweden                   |  |  |
| Switzerland Tunisia                                          |                                                         | Turkey                                              | Ukraine                  |  |  |
| United States                                                |                                                         |                                                     |                          |  |  |
| <ul> <li>Do I need to be</li> <li>I have an exist</li> </ul> | e technically inclined to u<br>ing MyFLPbiz account. Wl | nderstand this product?<br>nat does this mean for m | e?                       |  |  |
| + How is this dif                                            | ferent from MyFLPbiz?                                   |                                                     |                          |  |  |
| + How many web                                               | osites will I be able to hav                            | e?                                                  |                          |  |  |
| + If I experience                                            | issues with FLP360 who                                  | should I contact?                                   |                          |  |  |
| + How much is it                                             | ?                                                       |                                                     |                          |  |  |
| + How do I login                                             | to my FLP360 account?                                   |                                                     |                          |  |  |

# <page-header>

Copyright © 2014 Forever Living. All rights reserved.

f 🗆 🕫 🗃 🖻